# Field campaign

| Торіс           | New Flying Spur Hybrid - Engine control module update - Generic scan tool communication error (SC 22/34) |
|-----------------|----------------------------------------------------------------------------------------------------|
| Market area     | United States E05 Bentley USA and rest America (6E05)                                                    |
| Brand           | Bentley                                                                                                  |
| Transaction No. | 2068364/1                                                                                                |
| Campaign number | EC59                                                                                                    |
| Note            |                                                                                                    |
| Туре            |                                                                                                    |
| US code         |                                                                                                    |

# Vehicle data

# **New Flying Spur Hybrid**

#### Sales types

| Туре   | MY   | Brand | Designation | Engine code | Gearbox code | Final drive code |
|--------|------|-------|-------------|-------------|--------------|------------------|
| ZG23GB | 2022 | E     |             | *           | *            | *                |
| ZG23GB | 2023 | E     |             | *           | *            | *                |
| ZG25GB | 2023 | E     |             | *           | *            | *                |

#### Chas is numbers

| Manufacturer | Filler | Туре | Filler | MY | Factory | From   | То     | Prod from | Prod to |
|--------------|--------|------|--------|----|---------|--------|--------|-----------|---------|
| SCB          | *      | *    | *      | Ν  | С       | 096164 | 098565 |           |         |
| SCB          | *      | *    | *      | Ν  | С       | 001009 | 004622 |           |         |
| SCB          | *      | *    | *      | Ρ  | С       | 004721 | 005545 |           |         |

# **Documents**

| Document name     |
|-------------------|
| master.xml        |
| sc2234vinlist.pdf |
|                   |

#### EC59

# Notes

Repair instructions

## Technical background

A software update to the Engine Control Module is required

The update allows communication with generic scan tools used for vehicle inspection and maintenance (I/M) programs

### Remedy

Carry out the instructions within the Work section to completion

### **Customer notification**

Ensure the instructions are conducted at the nearest opportunity

Make a note of the required action on the workshop order before it is signed by the customer

If it is omitted to perform the work required during a workshop visit, the customer should be notified

You should also pass on this information to your new and used car sales departments to allow affected vehicles to be checked and repaired immediately

# Warranty accounting

 instructions
 Warranty type
 710

 or 790 Damage service number EC59
 Damage code
 00 66

 Time to conduct the software update and readiness code procedure
 Labour Operation Code
 01 51 00 00

 Time
 As per ODIS log (Must not exceed 50 TU)

 Time to conduct static/dynamic drive cycles and Road test

 Labour Operation Code
 01 21 00 00

 Time
 50 TU

#### •

NOTE: In the event that the readiness code test was not successful at the first attempt and a road test was required in conjunction with a second attempt at completing the readiness code test please ensure a current ODIS log is included with all applicable warranty claim submissions

#### Genuine parts

Not applicable

# Parts supply

Not applicable

Parts despatch control

Not applicable

# Repair instructions

# Technical background

A software update to the Engine Control Module is required

The update allows communication with generic scan tools used for vehicle inspection and maintenance (I/M) programs

#### Notes

# Check

If the vehicle is not already listed as repaired within the "Repair history" (in Elsa Pro) refer to the Identification section

Should neither be evident ("Repair history" or applicable paint marks) carry out the required work in accordance with these instructions Genuine parts

### Not applicable

### Work

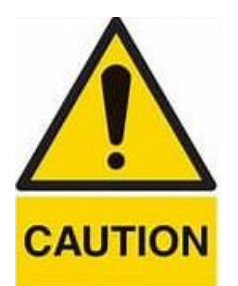

- Hybrid vehicles use a High voltage system and MUST only be worked on by suitably qualified personnel
- Please ensure all guidelines within the repair manual are strictly followed before and whilst conducting any work on vehicles with a High voltage system
- The closed-circuit voltage of the vehicle must be at least 12.5 volts during the update. Connect a suitable battery charger to the vehicle. For further information refer to the Repair manual
- During the update switch off all unnecessary consumers (ventilation, seat heater, interior illumination etc)
- Because of the highest transmission stability you MUST use the diagnosis interface VAS 6154 (WiFi diagnostic tool) ONLY in USB operation or the cable-connected VAS 5055 for the reprogramming (updating) of control units. If these units are not available, the diagnosis interface VAS 5054 (A) can also be used in USB mode
- Do Not under any circumstances use a Bluetooth connection to conduct the reprogramming (updating) of any control units

IMPORTANT: Please ensure ODIS version 2.30.5 or later is installed before commencing with the below steps

NOTE: The screenshots shown within this procedure are for reference purposes only the format may vary although the actual instructions are the same regardless of format

1) Select and run Guided fault finding

• Referring to Figure 1 - Within the Special functions tab select SVM - Code input (A) then select Perform test (B)

| ortroi unite | Jobs DISS TPI Test plan Sequence Special functions                                               | Operating modes       |
|--------------|--------------------------------------------------------------------------------------------------|-----------------------|
| sts for the  | a complete vehicle                                                                               | Diagnosis             |
| Status       | Tests                                                                                            | 🇯 Self-diagnosis      |
|              | Software Versions Management (SVM)                                                               | 4 Flash re-programmin |
| -            | Check SVM communication                                                                          | Ca Test instruments   |
| -            | Delete Activations                                                                               | 🗑 Info                |
| -            | Erase fault memory - overall system                                                              | Admin                 |
| -            | SVM - Check vehicle configuration                                                                | Protocol              |
| -            | SVM - Code Input                                                                                 | Deta                  |
| -            | SVM 2.0 - Activations                                                                            | Extras                |
| M - Direc    | t input: SVM code for problem-related updateThe SVM - Direct input: SVM code for problem-related | Help                  |
| erform tes   | st Show documents                                                                                | » 🖾 🤇                 |

Figure 1

2) On the next screen enter SVM code 371PHEVSCAN01 (Figure 2)

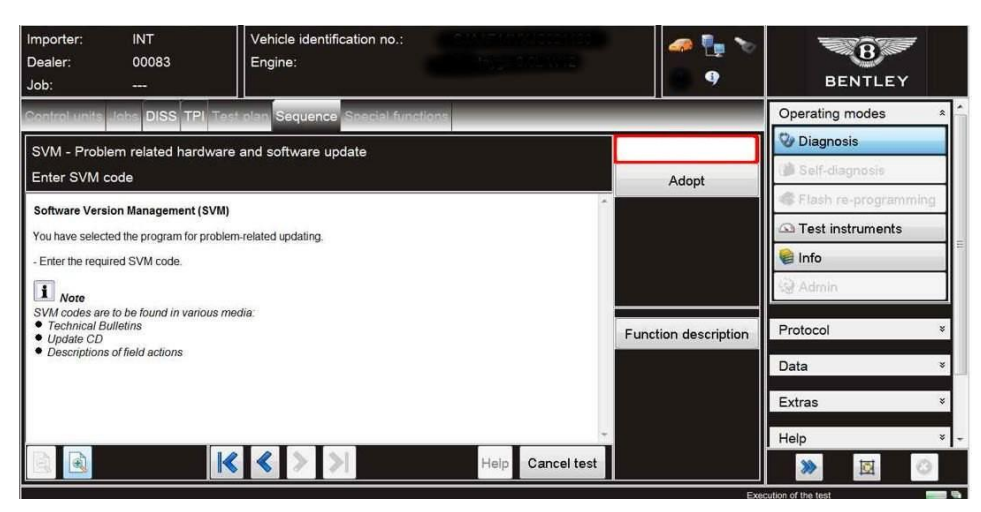

#### Figure 2

3) On the following screen, confirm SVM code 371PHEVSCAN01 is correct

- All control modules will now be interrogated
- The update will then be suggested

4) Carry out all on screen prompts until completion

To wake up the system after the update is completed a bus silence is required, carry out the following steps in the order stated below:

- Switch off the ignition
- Remove the diagnostic interface from the OBD port
- Switch off and remove the battery charger from the vehicle
- Close the bonnet, boot and all doors
- · Lock the vehicle
- · Wait 5 minutes to allow the vehicle to go into bus silence
- · When 5 minutes has elapsed, unlock the vehicle and open the driver's door
- · Switch on the ignition

5) Check and confirm that no DTC's are stored or there are no engine operation issues evident prior to starting the procedure from Step 6 - Save an online log to confirm that no DTC's were evident at this stage of the procedure

VERY IMPORTANT: The operative conducting this procedure must be aware of the following whilst the vehicle is undergoing this procedure during the current workshop visit

- · Do not attempt to erase any DTC's from the engine control module/s and transmission control module
- VERY IMPORTANT: Do not conduct a readiness test other than when instructed within this procedure
- · Do not disconnect the battery whilst the CAN BUS is awake

• Failure to comply with any of the above will erase the previously set engine adaptions, therefore the complete process will require repeating

CAUTION: Ensure that any outstanding issues are resolved before commencing

IMPORTANT: Ensure that before the next part of the procedure is conducted (engine DTC adaptions clear) the engine must be at operating temperature (>90C)

6) Carry out the engine adaptions clear routine as follows:

• Referring to Figure 3 - Navigate to Test plan - Select own test

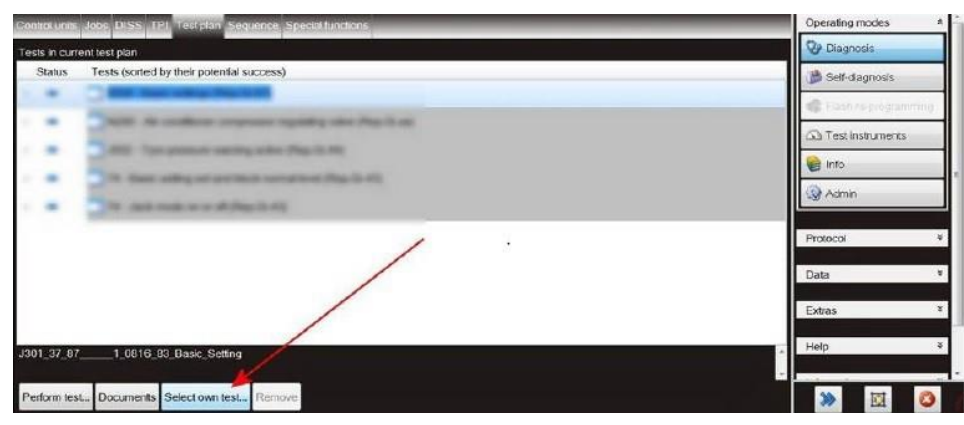

Figure 3

- Referring to Figure 4
- Select Powertrain (Point A)
- Select Engine (Point B)
- Select 01 Self-Diagnostic capable system (Point C)

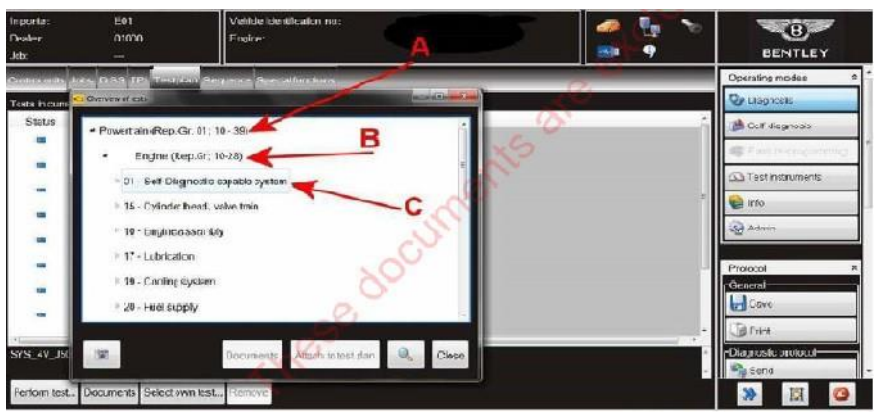

Figure 4

- Referring to Figure 5
- Select 01 Engine control unit J623 (Point A)
- Select-01-Subsystems, marginal conditions (PointB)
- Select Clear engine adaption (Point C)
- Select Attach to test plan (Point D), then complete the test

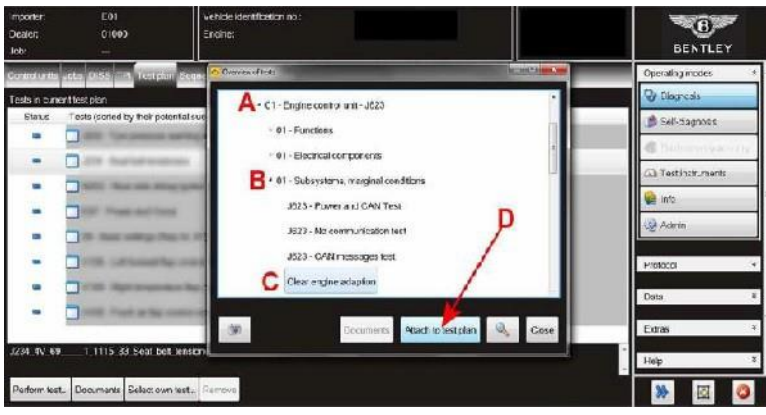

#### Figure 5

7) Conduct the Readiness code procedure within 01 - Guided functions as follows:

- Referring to Figure 6-Select Readiness code (Point A)
- Select Execute (Point B)

🕛 ENSURE NEUTRAL IS SELECTED DURING THE TEST WHEN INSTRUCTED AS DIRECTED BY ODIS

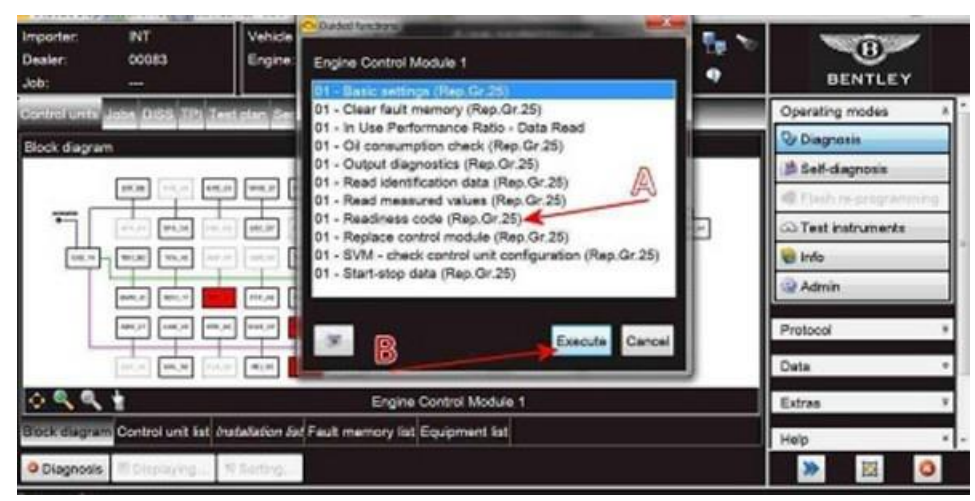

#### Figure 6

· Carry out the Readiness code test until complete as shown in Figure 7

| Control units John DISS TPI Test plan Sequence Special functions              |                 |               | Extras                  |
|-------------------------------------------------------------------------------|-----------------|---------------|-------------------------|
| J623 - Readiness code generation                                              |                 | Done/Continue | Contraction Contraction |
| Data - Read The readiness code readout is:                                    | ~               |               | Test drive              |
| 0000000<br>The readiness code is set and does not need to be generated again. |                 |               | Connection test         |
|                                                                               |                 |               | Help                    |
|                                                                               |                 |               | Versions                |
|                                                                               | _               |               | C Symbols               |
|                                                                               | tale Convoltant |               | Trace                   |

Figure 7

- Should the readiness code bytes be 00000000 NO FURTHER ACTION IS REQUIRED proceed to step 8. Should ANY of the bytes be 1 The operative MUST conduct a road test
- On return repeat the Readiness code test again. Once complete you must then recheck and confirm the readiness code is 00000000 Once complete proceed to step 8

8) Idle torque adaptions - These must be done while the vehicle is stationary

VERY IMPORTANT: Ensure the Park brake is applied, the operative should also apply the footbrake for the duration of the torque adaptions procedure process

- Select Neutral and ensure A/C, A/C MAX and recirculation are switched ON. Allow the engine to idle for 30 seconds
- Select Drive and ensure A/C, A/C MAX and recirculation are still switched ON. Allow the engine to idle for 30 seconds
- Select Drive and ensure A/C, A/C MAX and recirculation are now switched OFF. Allow the engine to idle for 30 seconds

• Select <u>Neutral</u> and ensure <u>A/C</u>, <u>A/C MAX and recirculation</u> are now switched OFF. Allow the engine to idle for 30 seconds Repeat the above steps a further 3 times, (4 times total)

9) Clear the vehicle of any DTC's generated as a result of performing the previous steps

Should any applicable DTC's still be evident these must be resolved before continuing the next part of this TPI

10) Find a suitable road to carry out the following drive cycle NOTE: The diagnostic machine will be required whilst conducting the road test IMPORTANT: The operative MUST ensure the battery within the diagnostic machine is suitably charged before proceeding

IMPORTANT: The engine MUST be at operating temperature

CAUTION: Should any engine operating issues be evident during the road test, the operative should submit a Technical DISS query and await feedback before conducting any further work

· Select M for manual gears, confirm this on the DIP

• In 3rd gear raise the vehicle speed to 34mph/55kph (approximately 2400rpm) and maintain that speed for 60 seconds avoiding any acceleration/deceleration, if the cycle is interrupted please repeat until successful. Cruise control can be used if required

- Once the drive cycle is complete turn the engine off and on again
- · Repeat the above drive cycle 3 times, ensure the engine off/on is carried out after each cycle
- IMPORTANT: Record the time/mileage of each of the drive cycles and extended road test
- 11) Carry out a road test to confirm smooth operation of the Engine and Transmission
- VERY IMPORTANT: After conducting this procedure the Retailer must be aware of the following:
- Do not attempt to erase any DTC's from the engine control module/s and transmission control module
- · Do not conduct any further readiness code tests
- · Do not disconnect the battery whilst the CAN BUS is awake
- Failure to comply with any of the above will erase the previously set engine adaptions, therefore the complete process will require repeating
- 12) On completion place a green paint completion mark on the brake fluid reservoir Refer to the Identification section

### Identification

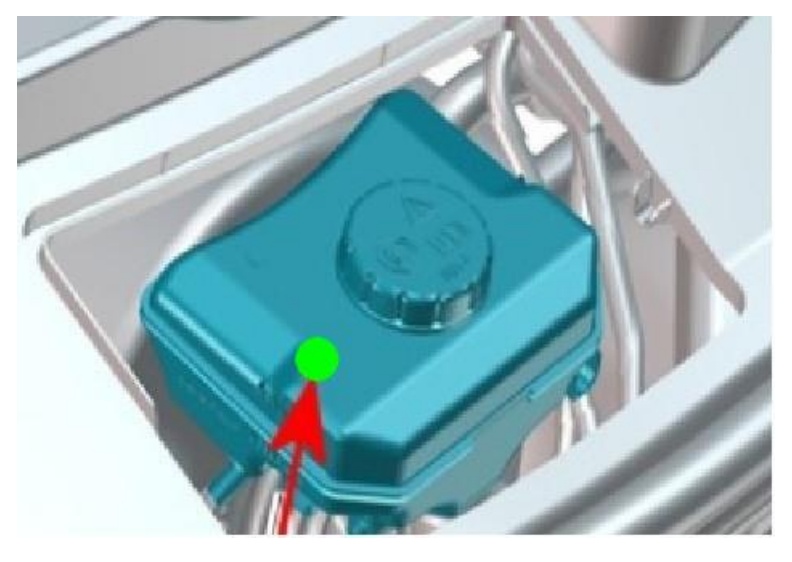

. Repair instructions . Notes

#### INTERNAL

SCBBR6ZGXNC096164 SCBBR6ZG5NC096167 SCBBR6ZG0NC096173 SCBBR67G8NC096177 SCBBR6ZG5NC096248 SCBBR6ZG3NC096250 SCBBR6ZGXNC096259 SCBBR6ZG8NC096289 SCBBR67G1NC096294 SCBBR6ZG5NC096315 SCBBR67G1NC096358 SCBBR6ZG9NC096382 SCBBR6ZG6NC096386 SCBBR6ZG8NC096390 SCBBR6ZG5NC096394 SCBBR67G2NC096398 SCBBR6ZG6NC096436 SCBBR6ZG2NC096448 SCBBR6ZG8NC096521 SCBBR6ZG5NC096539 SCBBR6ZG0NC096562 SCBBR6ZG8NC096566 SCBBR67GXNC096603 SCBBR6ZG3NC096619 SCBBR67G0NC096626 SCBBR6ZG3NC096636 SCBBR6ZG7NC096638 SCBBR6ZG8NC096650 SCBBR6ZG5NC096654 SCBBR6ZG0NC096710 SCBBR67G9NC096737 SCBBR67G3NC096748 SCBBR6ZG1NC096750 SCBBR6ZGXNC096763 SCBBR6ZG2NC096787 SCBBR6ZG4NC096791 SCBBR67G3NC096796 SCBBR6ZG1NC096800 SCBBR6ZG7NC096803 SCBBR6ZG6NC096811 SCBBR6ZG9NC096821 SCBBR6ZG1NC096828 SCBBR6ZG4NC096838 SCBBR6ZG0NC096867 SCBBR6ZG0NC096898 SCBBR6ZGXNC096939 SCBBR6ZG1NC096943 SCBBR6ZG7NC096977 SCBBR6ZG6NC097005 SCBBR67G1NC097008 SCBBR6ZG6NC097084 SCBBR6ZG4NC097097 SCBBR6ZG8NC097118 SCBBR6ZGXNC097184 SCBBR67G6NC097294 SCBBR6ZGXNC097315 SCBBR6ZG0NC097355 SCBBR6ZG0NC097386 SCBBR6ZG8NC097667 SCBBR6ZG8NC097670 SCBBR6ZG5NC097674 SCBBR67G0NC097680 SCBBR6ZG5NC097691 SCBBR6ZG0NC097694 SCBBR6ZG9NC097709 SCBBR6ZG8NC097720 SCBBR6ZG7NC097742 SCBBR6ZG6NC097750 SCBBR67GXNC097766 SCBBR6ZG3NC097866 SCBBR67G8NC097930 SCBBR6ZG2NC097938 SCBBR6ZG4NC097942 SCBBR6ZG1NC097946 SCBBR6ZG3NC097950 SCBBR6ZG6NC097974 SCBBR67G5NC097982 SCBBR6ZG3NC098029 SCBBR6ZG0NC098036 SCBBR6ZG4NC098041 SCBBR6ZG6NC098137 SCBBR6ZG2NC098183 SCBBR67G3NC098273 SCBBR6ZG6NC098347 SCBBR6ZG8NC098432 SCBBR6ZG3NC098452 SCBBR6ZG2NC098460 SCBBR6ZG5NC098467 SCBBR6ZG9NC098469 SCBBR6ZG7NC098471 SCBBR6ZG4NC098475 SCBBR6ZG6NC098493

SCBBR6ZG9NC098522 SCBBR6ZG1NC098532 SCBBR6ZG0NC098540 SCBBR67G8NC098558 SCBBR6ZG5NC098565 SCBBR6ZG7NC001009 SCBBR6ZG4NC001095 SCBBR6ZG3NC001153 SCBBR6ZG1NC001202 SCBBR6ZG9NC001237 SCBBR6ZG0NC001272 SCBBR6ZG4NC001274 SCBBR6ZG4NC001288 SCBBR6ZG5NC001302 SCBBR6ZG4NC001307 SCBBR67GXNC001313 SCBBR6ZG7NC001317 SCBBR6ZG1NC001331 SCBBR6ZG4NC001341 SCBBR6ZG4NC001369 SCBBR6ZG7NC001382 SCBBR6ZG7NC001401 SCBBR67G5NC001493 SCBBR6ZGXNC001537 SCBBR67G1NC001619 SCBBR6ZG3NC001671 SCBBR6ZG1NC001684 SCBBR6ZG0NC001689 SCBBR6ZG1NC001703 SCBBR6ZG0NC001711 SCBBR67G7NC001754 SCBBR6ZG1NC001765 SCBBR6ZG6NC001776 SCBBR6ZG7NC001785 SCBBR6ZGXNC001800 SCBBR6ZG9NC001853 SCBBR6ZG1NC001877 SCBBR6ZGXNC002042 SCBBR6ZG2NC002066 SCBBR6ZG5NC002157 SCBBR6ZG8NC002167 SCBBR6ZGXNC002185 SCBBR6ZG0NC002230 SCBBR6ZG9NC002274 SCBBR6ZG0NC002339 SCBBR6ZG4NC002411 SCBBR6ZG0NC002440 SCBBR6ZGXNC002459 SCBBR6ZGXNC002669 SCBBR67G9NC002677 SCBBR6ZG0NC002700 SCBBR6ZGXNC002767 SCBBR6ZG2NC002777 SCBBR6ZGXNC002798 SCBBR67G1NC002835 SCBBR6ZG0NC002972 SCBBR6ZG8NC003240 SCBBR6ZGXNC003269 SCBBR6ZG0NC003314 SCBBR6ZG8NC003335 SCBBR6ZG2NC003394 SCBBR67G4NC003428 SCBBR6ZG6NC003446 SCBBR6ZG2NC003458 SCBBR6ZG8NC003464 SCBBR6ZG7NC003469 SCBBR6ZGXNC003501 SCBBR6ZG2NC003511 SCBBR67G1NC003564 SCBBR6ZG2NC003606 SCBBR67G1NC003614 SCBBR6ZG2NC003668 SCBBR6ZG8NC003674 SCBBR6ZG2NC003704 SCBBR6ZG5NC003714 SCBBR6ZGXNC003725 SCBBR67G1NC003788 SCBBR67G8NC003819 SCBBR6ZG0NC003829 SCBBR6ZG3NC003842 SCBBR6ZG0NC003877 SCBBR6ZG9NC003893 SCBBR6ZG4NC003901 SCBBR6ZG9NC003988 SCBBR6ZG0NC003992 SCBBR6ZG5NC004054 SCBBR6ZG6NC004063 SCBBR6ZG6NC004080 SCBBR6ZG1NC004083 SCBBR6ZG0NC004107 SCBBR6ZG5NC004118 SCBBR6ZG2NC004190

SCBBR6ZG7NC004203 SCBBR6ZG3NC004229 SCBBR6ZG2NC004237 SCBBR67G6NC004239 SCBBR6ZG7NC004251 SCBBR6ZG4NC004255 SCBBR6ZG3NC004277 SCBBR6ZG0NC004298 SCBBR67G6NC004340 SCBBR6ZG9NC004364 SCBBR6ZGXNC004387 SCBBR6ZG6NC004399 SCBBR6ZG5NC004457 SCBBR6ZG1NC004469 SCBBR6ZG8NC004484 SCBBR67G9NC004493 SCBBR6ZG0NC004530 SCBBR6ZG2NC004609 SCBBR6ZG5NC004622 SCBBR6ZG3PC004721 SCBBR6ZG8PC004746 SCBBR6ZG3PC004752 SCBBR67G0PC004787 SCBBR6ZG4PC004811 SCBBR67G8PC004827 SCBBR6ZG3PC004850 SCBBR6ZG5PC004879 SCBBR6ZG5PC004882 SCBBR6ZGXPC004893 SCBBR6ZG3PC004895 SCBBR67G9PC004917 SCBBR6ZG5PC004977 SCBBR6ZGXPC005204 SCBBR6ZG2PC005262 SCBBR6ZG6PC005278 SCBBR6ZG0PC005339 SCBBR67G1PC005351 SCBBR6ZG8PC005458 SCBBR6ZG6PC005491 SCBBR6ZG7PC005497 SCBBR6ZG5PC005515 SCBBR6ZG5PC005529 SCBBR6ZG3PC005545